## Accessing OneTRU from Offsite, from a Phone, or while connected to Eduroam

- 1. To access OneTRU while Off site, from a Phone or while connected to Eduroam
  - a. ensure that your PC / Phone is connected to the internet
  - b. enter **one.tru.ca** into the address field of your preferred browser:

Chrome or Safari

Internet Explorer

| S Google ×<br>← → C  • one.tru.ca | Þ    | $\bigcirc$ | 🥖 one | e.tru.ca/ |       |      |  |
|-----------------------------------|------|------------|-------|-----------|-------|------|--|
|                                   | File | Edit       | View  | Favorites | Tools | Help |  |

- 2. You will be prompted with the TRU External Login Page
- 3. Click on the **TRU Network Login** button and enter your TRU Network or Email Login Credentials:

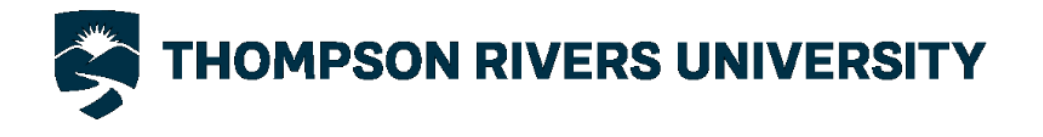

## TRU External Login Page

| Select this option to continue logging in with<br>your TRU Network username and password | TRU Network Login |
|------------------------------------------------------------------------------------------|-------------------|
| and the product of the Westmann                                                          |                   |

4. Enter **tru\** before your TRU User Name

|            | Authentication Required ×                          |  |  |  |
|------------|----------------------------------------------------|--|--|--|
| ?          | Enter username and password for https://one.tru.ca |  |  |  |
| User Name: | tru\ahall                                          |  |  |  |
| Password:  | •••••                                              |  |  |  |
|            | OK Cancel                                          |  |  |  |